## 3. 아르떼 아카데미 연수 신청 및 이수증 발급 방법

1) 화면 상단 [연수안내/신청] > '월별' 연수 현황 > '신청중' 인 희망연수 클릭
※ 온라인 동영상연수는 다음 <온라인 아르떼 아카데미> 안내 참조

| O O O ArtE<br>O O O O ArtE<br>● ▲ ■ Academy | 아카데미 개요 연수안내/신청                         |                                                                                      | 연수자료 |    | 참0            | 참여마당              |    | 마이페이지 |             | 수과정 검색 | Q    |
|---------------------------------------------|-----------------------------------------|--------------------------------------------------------------------------------------|------|----|---------------|-------------------|----|-------|-------------|--------|------|
| 연수안내/신청                                     |                                         | 년수안내/신청                                                                              |      |    |               |                   |    |       |             |        |      |
|                                             | 연수안내/신청_연간연수일정계획을확인하며, 접수중인연수를신청할수있습니다. |                                                                                      |      |    |               |                   |    |       |             |        |      |
|                                             | 2021년 🗸 진행성                             | 태선택 🗸                                                                                |      |    |               |                   |    |       |             |        | • 검색 |
| 연수안내/신청 >                                   | 1월 2월                                   | 3월 4월                                                                                | 5월   | 6월 | 7월            | 8월                | 91 | 립     | 10월         | 11월    | 12월  |
| 연수개설현황                                      | 리스트                                     | 컐린더                                                                                  |      |    |               |                   |    |       |             |        |      |
|                                             |                                         | 연수명                                                                                  |      |    |               | 수기간               | 시수 | 정원    | 정원 연수대상자    |        | 상태   |
|                                             | [원격] 세대통합 문화여                           | [원격] 세대통합 문화예술교육 연수(1단계)<br>[원격] 우수 문화예술교육 기획 사례 연수 1 〈교육과 경험의 가치에서 출발<br>하는 문화예술교육〉 |      |    |               | .05.27<br>1.05.28 | 8  | 10명   | 기획자         |        | 신청중  |
|                                             | [원격] 우수 문화예술교<br>하는 문화예술교육〉             |                                                                                      |      |    |               | 05.20             | з  | 10명   | 기획자         |        | 신청중  |
|                                             | 「2021 문화예술교육시<br>술교육사, 현장에서 달           | '2021 문화예술교육사 현장 역량강화 사업」 문화예술교육사 연수 '문화예<br>술교육사, 현장에서 달리다'                         |      |    |               | .05.10<br>1.05.12 | 19 | 18명   | 문화예술교육사     |        |      |
|                                             | 「2021 문화예술교육시<br>하 유아독존'                | 「2021 문화예술교육사 현장 역량강화 사업」 문화예술교육사 연수 '천상천<br>하 유아독존'                                 |      |    | 2021.<br>~202 | .05.10<br>1.05.12 | 19 | 18명   | 문화여         | 예술교육사  |      |
|                                             | 「2021 문화예술교육시<br>진 현장 가로지르기 - 원         | 2021 문화예술교육사 현장 역량강화 사업, 문화예술교육사 연수 '중황무<br>진 현장 가로지르기 - 문화예술교육사 실전가이드'              |      |    |               | .05.10<br>1.05.12 | 19 | 18명   | 18명 문화예술교육사 |        |      |
|                                             | [동영상] 한 사람에서 {                          | [동영상] 한 사람에서 온 세상으로                                                                  |      |    |               | 05.03             | 6  | 150명  | 기획자         |        |      |

## 3. 아르떼 아카데미 연수 신청 및 이수증 발급 방법

### 2) 앞서 '신청중'인 연수 클릭 > '신청' 버튼 클릭하여 '연수 신청'

#### ※ '신청중' 상태가 아닐 경우, 본 페이지에 '신청' 버튼이 활성화되어 있지 않음에 따라,

### 연수과정별 연수 신청기간 확인 후 해당 일자에 연수 신청

| O O O ArtE<br>O O O O ArtE<br>● ▲ ■ Academy | 아카데미 개요                                  | 연수안내/신청                                                                                                    | 연수자료                                          | 참여마당                              | 마이페이지      | 연수과정 검색 🛛 📿                      |  |
|---------------------------------------------|------------------------------------------|----------------------------------------------------------------------------------------------------|-----------------------------------------------|-----------------------------------|------------|----------------------------------|--|
| 연수안내/신청                                     | 🏫 > <u>연수안내/신청</u> > 연                   | 수소개                                                                                                    |                                               |                                   |            |                                  |  |
|                                             | 연수소개                                     | _ 연간 연수 일정 계획을 #                                                                                                | 확인하며, 접수 중인 연                                 | l수를 신청할 수 있습니                     | 니다.        |                                  |  |
|                                             | STEP 1                                   |                                                                                                    | STEP 2                                        |                                   | STEP 3     |                                  |  |
| 연수안내/신청                                     | <b>E</b> 9                               | 수소개                                                                                                    | · 안내                                          | 사항 및 동의                           | B          | 연수신청                             |  |
| 연수개설현황                                      |                                          |                                                                                                    |                                               |                                   |            |                                  |  |
|                                             | [원격] 세대통합                                | 문화예술교육 연수(                                                                                                    | [1단계])                                        |                                   |            |                                  |  |
|                                             | ○ 과정개요                                   |                                                                                                    |                                               |                                   |            | 뒤로 신청                            |  |
|                                             | 연 수 명                                    | [원격] 세대통합 문화예                                                                                                   | 술교육 연수(1단계)                                   |                                   |            |                                  |  |
|                                             | 연수대상                                     | 기획자                                                                                                    |                                               |                                   |            |                                  |  |
|                                             | 연수장소                                     |                                                                                                    |                                               |                                   |            |                                  |  |
|                                             | 연수비용                                     | 무료                                                                                                    |                                               |                                   |            |                                  |  |
|                                             | 연수기간                                     | 2021.05.27~2021.05                                                                                              | 5.28                                          |                                   |            |                                  |  |
|                                             | 신청기간                                     | 2021.05.13 10:00~2                                                                                              | 021.05.24                                     |                                   |            |                                  |  |
|                                             | 준 비 물                                    | [강의계획서] 세대통합                                                                                                    | 문화예술교육 연수(1단                                  | 계).pdf🛃                           |            |                                  |  |
|                                             | ● 과정목적                                   | 1. 211 3. 11 3. 11 3. 11 3. 11 3. 11 3. 11 3. 11 3. 11 3. 11 3. 11 3. 11 3. 11 3. 11 3. 11 3. 11 3. 11 3. 11 3. | 야당 네티아 트셔우 이렇                                 |                                   |            | 큰 여려도하이 개너우 이번                   |  |
|                                             | · 세네과 전경에 대한<br>한다 개인이 가진<br>기 위한 문화예술 기 | 2 개급, 시외고와에 따는 니<br>세대에 대한 부정적, 긍정적<br>획 방향과 문화예술교육의                                                            | ㅎ근 세네ㅋ 득경을 이해<br>법 인식을 인지하고 문화<br>적용방안을 모색한다. | 에 전국 전 1800주기에 대<br>예술 활동에 적용을 위험 | 한 관점을 함양한다 | 포 근영승립극 개념을 이해<br>세대 갈등과 차이를 극복하 |  |

# 3. 아르떼 아카데미 연수 신청 및 이수증 발급 방법

## 3) 화면 상단 [마이페이지] > 나의 완료과정 > 이수 완료한 연수 '이수증' 아이콘 클릭

| ooo<br>ooo<br>●▲■ Academy | 아카데미 개요                  | 연수안내/신청                          | 연수자료              | 참여마당      | 마이페이지                      | 연수과  | 정검색 Q      |  |  |  |
|---------------------------|--------------------------|----------------------------------|-------------------|-----------|----------------------------|------|------------|--|--|--|
| 마이페이지                     |                          |                                  |                   |           |                            |      |            |  |  |  |
|                           | 나의 완료과정_나의완료과정을확인할수있습니다. |                                  |                   |           |                            |      |            |  |  |  |
| 나의 신청과정                   | 전체 연수                    | 선택 연수                            | 의무 연수             | 기본 연수     |                            |      | 전체연도 🗸     |  |  |  |
| 나의 완료과정 >                 | ,                        | 연수명                              |                   |           | \/<br>∠                    | 는 상태 | 이수증/수료증 출력 |  |  |  |
| 나의 정보                     | 세운상가 속 키워드               | 탐색                               | 2019.06.13 ~ 2019 | .06.14 10 | ) 이수                       |      |            |  |  |  |
| 알림 메시지                    | 문화예술 행정가 <mark>너</mark>  | 문화예술 행정가 네트워킹 워크숍 '몸-관계와 소통의 열림' |                   |           | .05.25 10                  | ) 이수 | -          |  |  |  |
|                           | 2015 주간행사 연기             | 2015 주간행사 연계 '예술강사의 뜰' 연수        |                   |           | 2015.05.02 ~ 2015.05.28 20 |      | ÷          |  |  |  |
|                           | 2014 상반기 학교              | 2014 상반기 학교 예술강사 의무연수(국악분야)      |                   |           | .02.16 40                  | ) 이수 | ė.         |  |  |  |
|                           |                          |                                  |                   |           |                            |      |            |  |  |  |